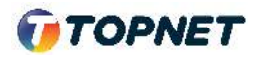

Activation d'IPv6 sur le modem Huawei HG 531

Accès : ADSL

1. Accédez à l'interface du modem via l'adresse http://192.168.1.1

| $\rightarrow$ C $$ | Q 192.168.1.1 |  |
|--------------------|---------------|--|
|--------------------|---------------|--|

2. Saisissez « topadmin » comme Utilisateur et Mot de passe puis cliquez sur « Connexion »

| Mot de p | asse.                |              |                   |
|----------|----------------------|--------------|-------------------|
| 0.01     |                      | •••••        |                   |
| pass     | ous plaît entr<br>e. | er votre nor | n d'utilisateur e |

- 3. Choisissez la rubrique « > De Base > WAN »
- 4. Cochez la case "IPv6 Activer", Nouvel état = Activé
- 5. Validez la configuration en cliquant sur le bouton "Soumettre"

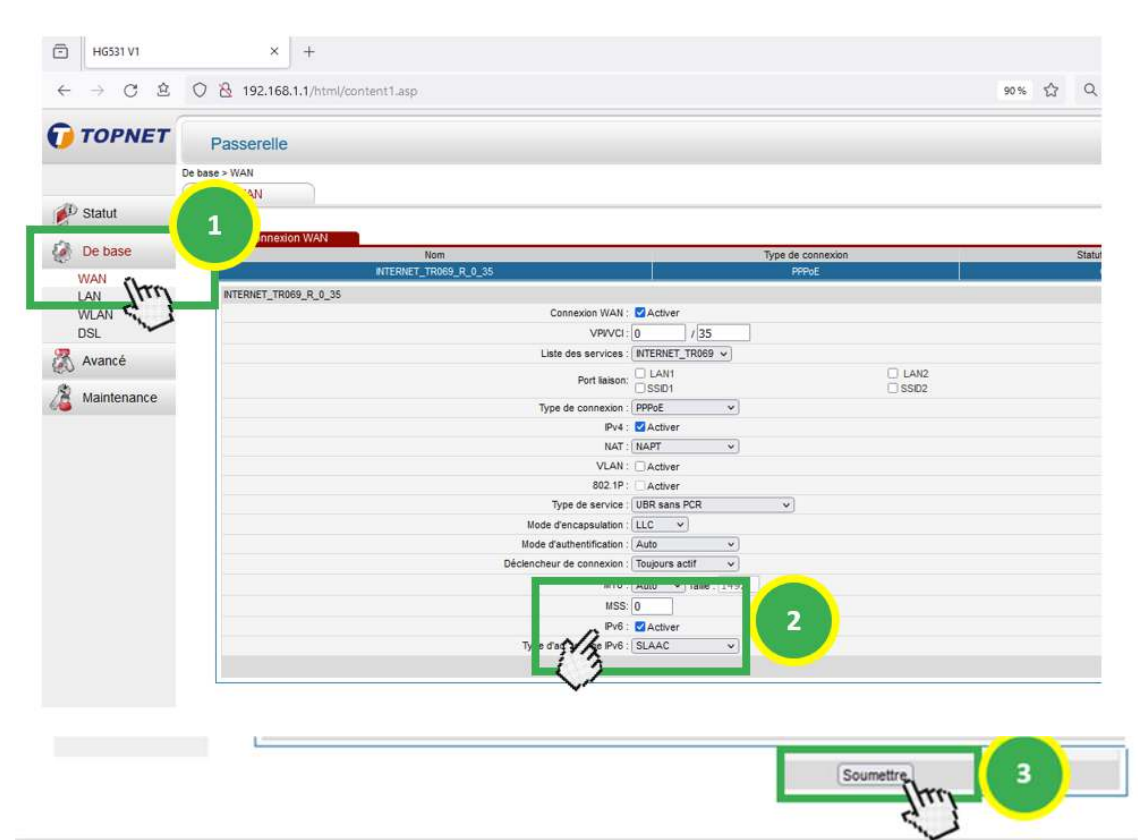